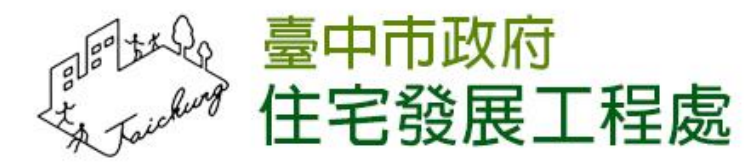

### 112台中樂居管家入口網 網站開發委託服務案

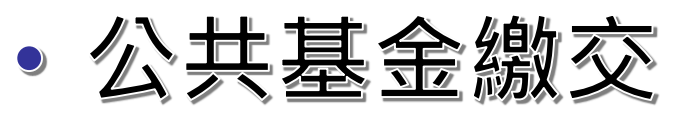

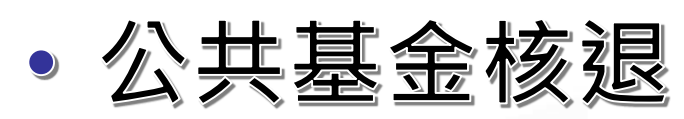

• 公共基金溢繳誤繳

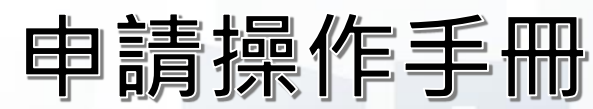

執行單位: ジア根衛星科技股份有限公司

樂居管家入口網共用修繕補助第一階段申請操作手冊

## 公共基金繳交申請

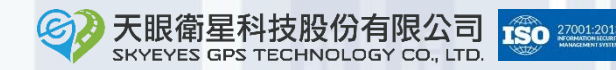

#### 公共基金繳交申請

C

#### 請先點擊網址進入公共基金繳交申請的頁面

點擊「立即申辦」按鈕不需登入即可進入申請頁面。

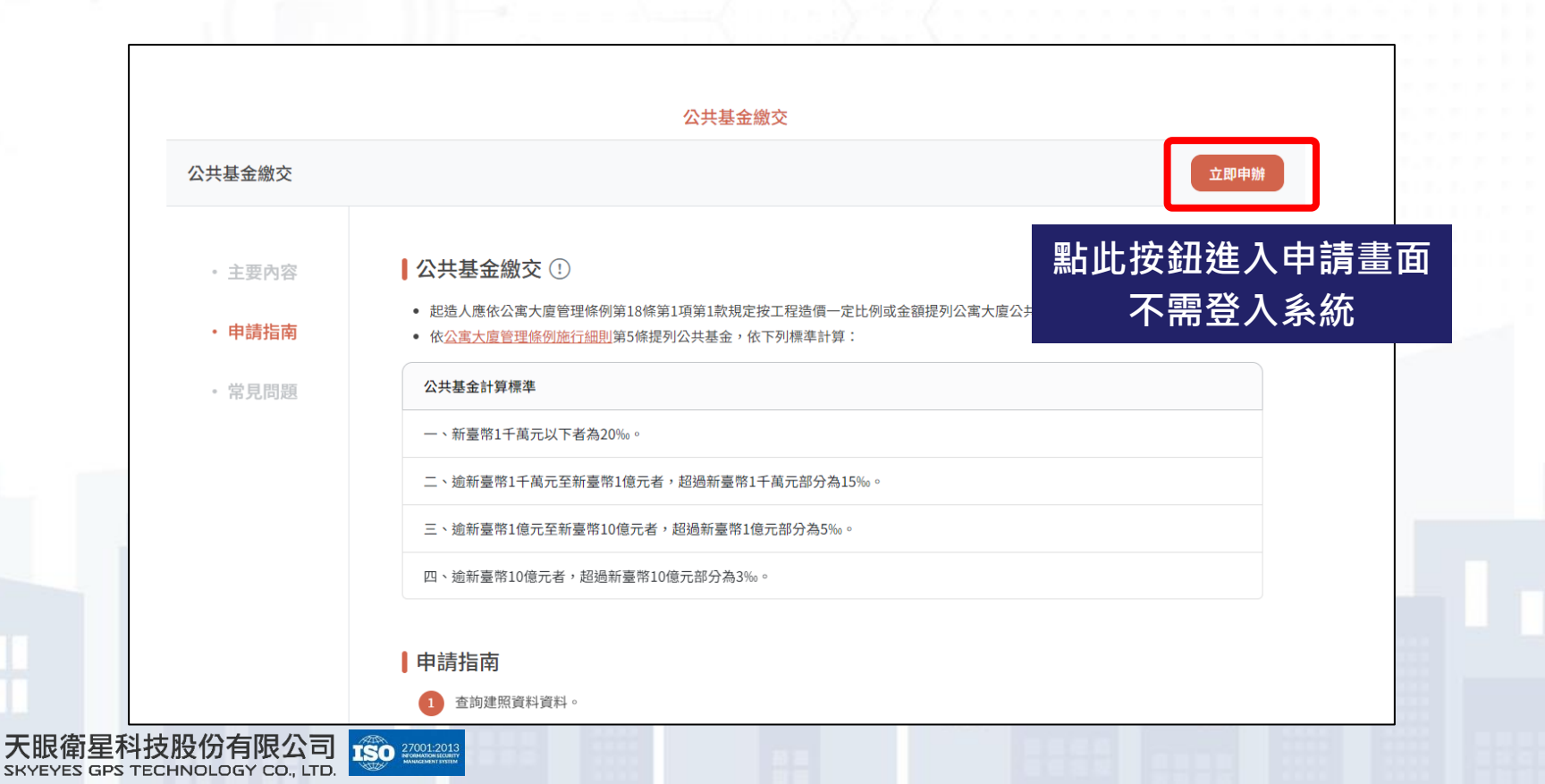

#### 查詢建造執照

輸入建造執照年(補齊3碼)、建造執照字軌、建造執照號碼(補齊5碼)·

若不清楚建造執照子號可不輸入。

點擊「查詢」按鈕·若查無該建照將顯示提示訊息。

| 査詢公寓大厦基本資料             ①             輸入建造號碼資料             ②             不清楚子號可不輸入                  建準無照*                 109             中都建字             ~             00074             號*             講選填2碼建造執照號碼子號 | 查詢公寓大廈基本資料       1       輸入建造號碼資料       2       不清楚子號可不輸入         #####       109       中部建字       00074       Br       」         109       中部建字       00074       Br       」       」         取消       運動       」       」       」       」       」         取消       運動       」       」       」       」       」       」       」       」       」       」       」       」       」       」       」       」       」       」       」       」       」       」       」       」       」       」       」       」       」       」       」       」       」       」       」       」       」       」       」       」       」       」       」       」       」       」       」       」       」       」       」       」       」       」       」       」       」       」       」       」       」       」       』       ご       』       」       』       』       』       』       』       」       』       』       』       』       』       』       』       』       』       』       』       』       』 <td< th=""><th>1. 查詢建造執照資料   2. 確認</th><th>3.前往繳費</th><th></th></td<> | 1. 查詢建造執照資料   2. 確認          | 3.前往繳費                               |                                                       |
|----------------------------------------------------------------------------------------------------|----------------------------------------------------------------------------------------------------|------------------------------|--------------------------------------|-------------------------------------------------------|
|                                                                                                    | 取消 查询<br>査約<br>査施<br>査無該建造執照資料<br>系統查無該建造執照資料,請重新輸入確認資料正確。                                                                                                    | 查詢公寓大廈基本資料<br>建造計照*<br>109 中 | 1 輸入建造號碼資料<br><sup>翻建字</sup> ~ 00074 | 2 不清楚子號可不輸入<br><sup>號*</sup> <sub>請選填2碼建造執照號碼子號</sub> |
|                                                                                                    | 上擊查詢按鈕<br>系統查無該建造執照資料,請重新輸入確認資料正確。                                                                                                    |                              |                                      |                                                       |

#### 確認工程造價

 請確認系統帶出的工程造價是否正確,系統將依此造價計算應繳金額。
 若工程造價已和建照資料不同,請點,分符號自行修改工程造價,並點 擊「儲存」按鈕,儲存後系統將重新計算應繳金額。點擊「下一步」

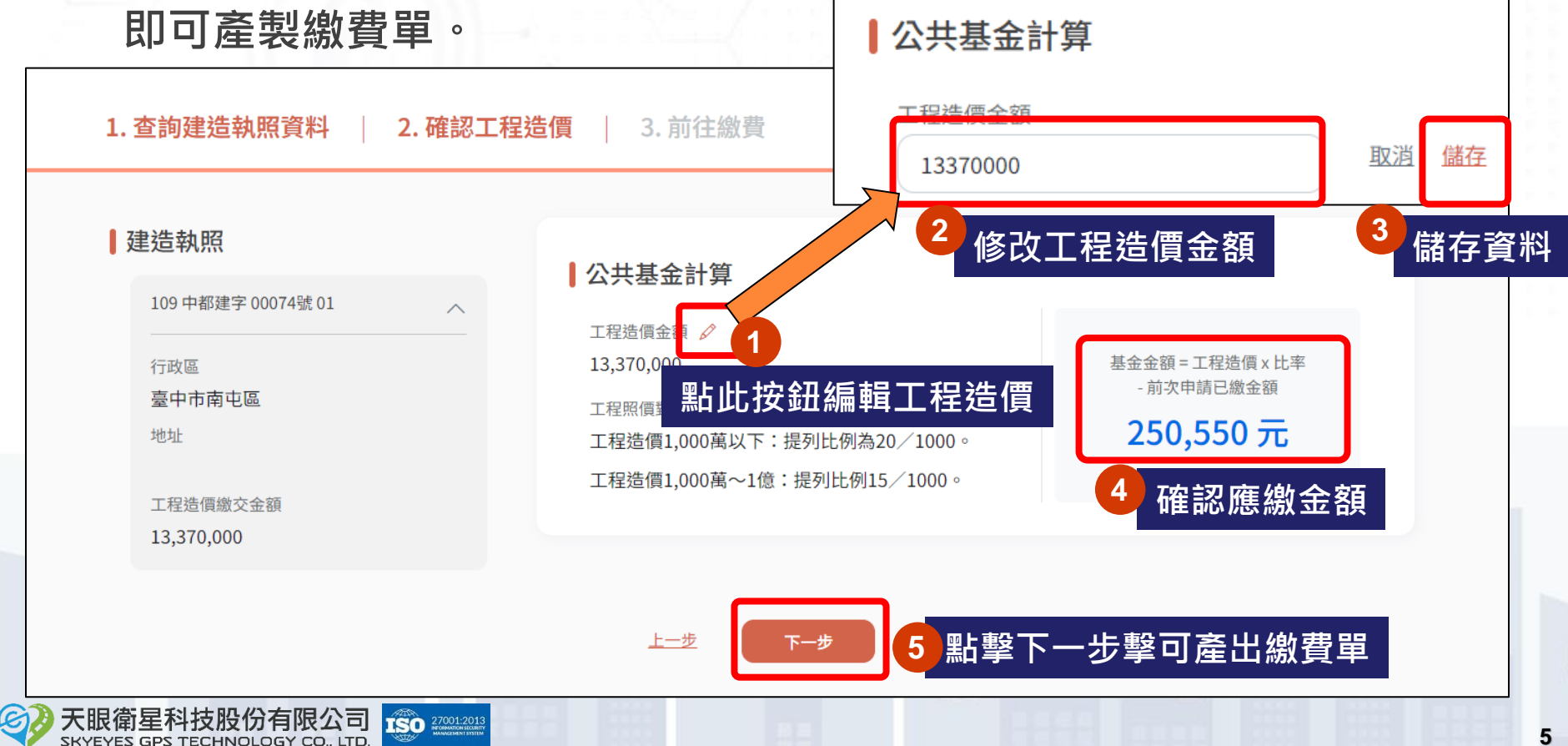

#### 填寫申請聯絡人資料

系統依據您的建造執照及工程造價產出「繳費單」(含「公共基金說明書」),請下載檔案,並於繳款期限內至台灣銀行臨櫃繳費。
若您遺失繳費單,請您在本網頁再次輸入建照執照並確認工程造價後
提交申請,系統將提供相同的繳費單。

| 前往繳費                                          |  |
|-----------------------------------------------|--|
| 「您已確認送出公共基金繳交申請,請點選下載繳款單及公共基金說明書並於期限內完成繳費。」   |  |
| 送出時間 113-07-08 17:21:01                       |  |
|                                               |  |
| <sup>▲</sup> 費單,PDF <u>下載檔案</u> 下載檔案至台灣銀行臨櫃繳費 |  |
|                                               |  |
|                                               |  |
| 注意事項                                          |  |
| 1.完成繳款後請向臺中市政府都市發展局營造施工科聯繫,並請妥善保管繳款單據。        |  |
| Э.加缴款留遇生辖巛「八壯其全缴六」>「本站建昭資料資料」 重新下計缴款留 。       |  |

樂居管家入口網共用修繕補助第一階段申請操作手冊

7

## 公共基金核退申請

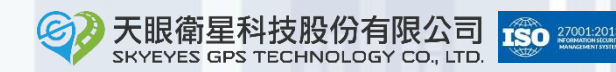

#### 公共基金核退申請

C

#### 申請公共基金核退需先以社區身分登入系統,請點擊「立即申辦」按 鈕,若系統判斷尚未登入,則需登入後方可進入申請頁面。

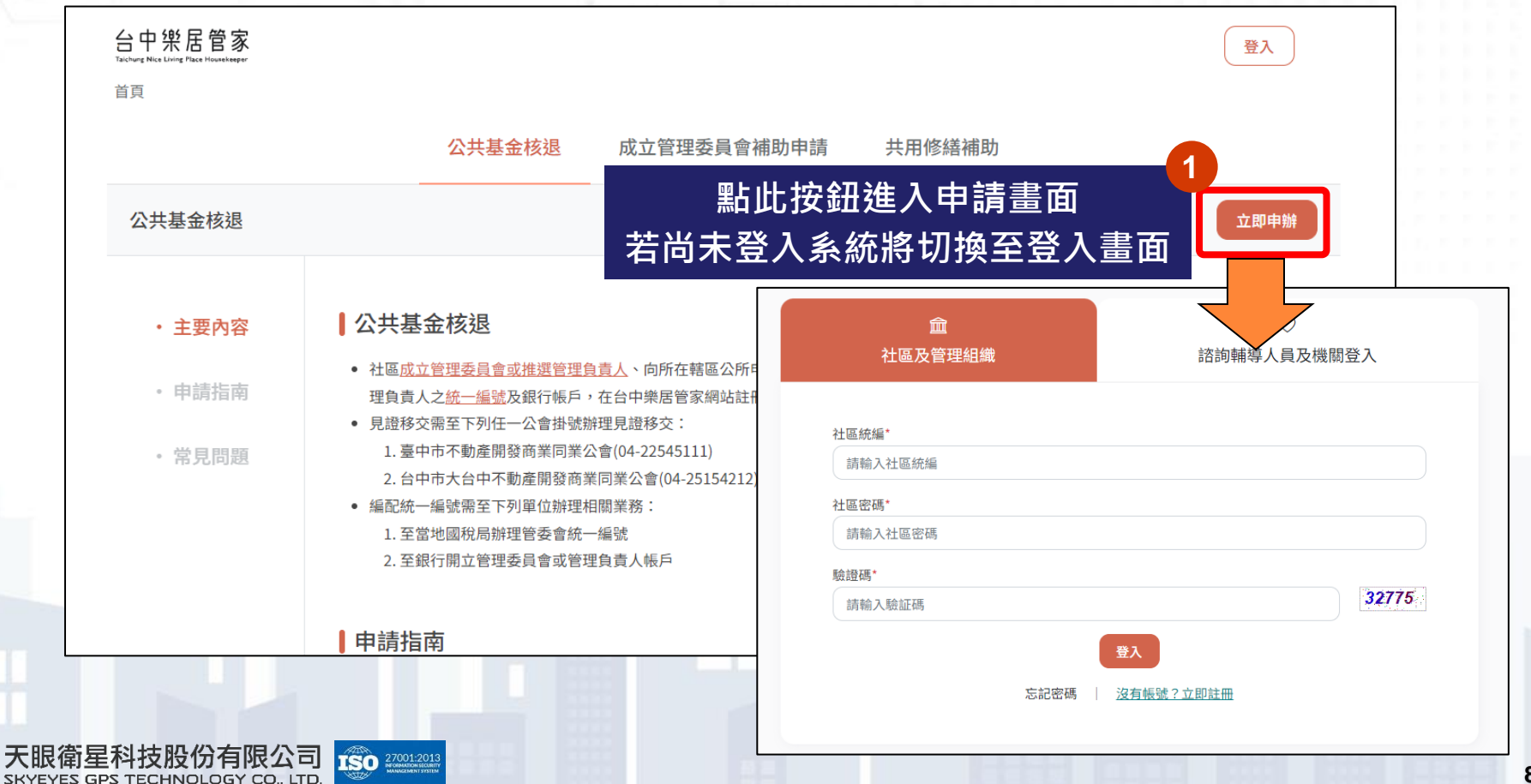

#### 確認核退金額

天

系統將自動帶出「公共基金繳交紀錄」,請確認繳交記錄內的已繳金 額、繳交日期、核退公共基金、核退公共基金總利息資料,確認上述 資料皆正確,請點「下一步」按鈕填寫下步驟的資料。

| 新增公共基金繳交紀錄                                   | ■公共基金核退                                                       |              |      |                                  |   |
|----------------------------------------------|---------------------------------------------------------------|--------------|------|----------------------------------|---|
| 織交日期<br>請選擇繳交日期<br>織交金額<br>請輸入繳交金額<br>新増紀錄 + | 核退公共基金 申 修改核邀<br>2,127,290元<br>核退公共基金總利息<br>27,424元<br>確認資料無言 | ▲類<br>【<br>誤 |      | 實際核過總額<br>2,154,714 <del>7</del> | t |
| 織交紀錄憑證遺失?                                    | 序號 繳交案號                                                       | 已織金額         | 已領金額 | 織交日期 狀態                          |   |
|                                              | ᇞᅣᇔᅆᅮᆕᅠᆘᅣᆉᅌᄭ                                                  | 2,027,290    | 0    | 106-01-01 未核                     | 遇 |

#### 確認核退金額 - 缺少繳交資料

E

若系統帶出的繳交資料有缺少,可自行填寫<u>繳交日期、繳交金額後,</u> 點擊「新增紀錄」按鈕,上傳公共基金繳交紀錄憑證,並點擊「儲存」 按鈕,即可新增該筆紀錄於列表中。

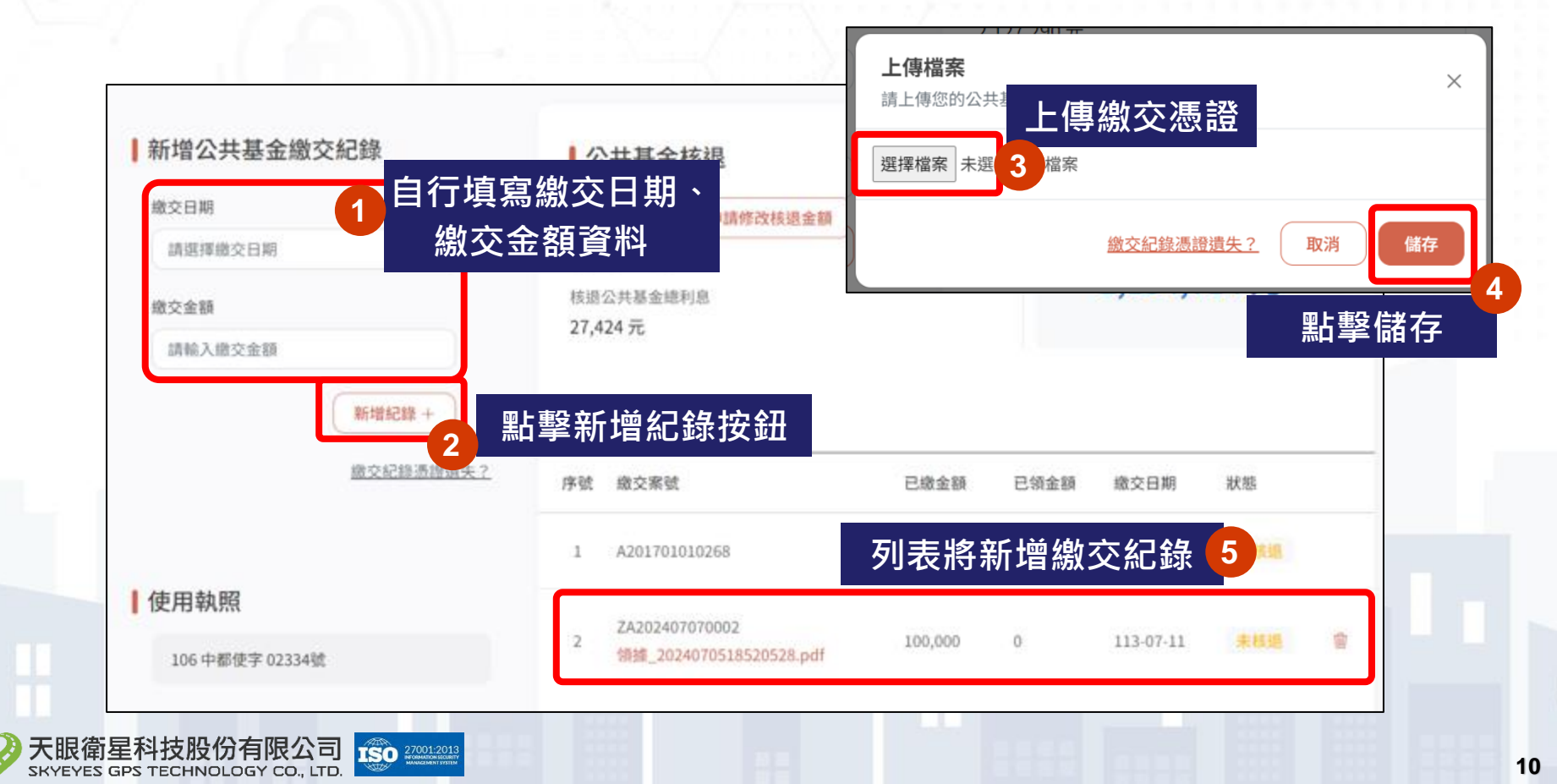

#### 確認核退金額 - 缺少繳交資料

若您發現找不到繳交憑證檔案,請點擊「繳交紀錄憑證遺失?」按鈕 並輸入申請聯絡人姓名、手機號碼、聯絡信箱(需完成驗證),點擊 「送出」按鈕,機關將協助尋找檔案,請您靜候結果後再繼續申請公

<mark>共基金核退</mark>。

(e)

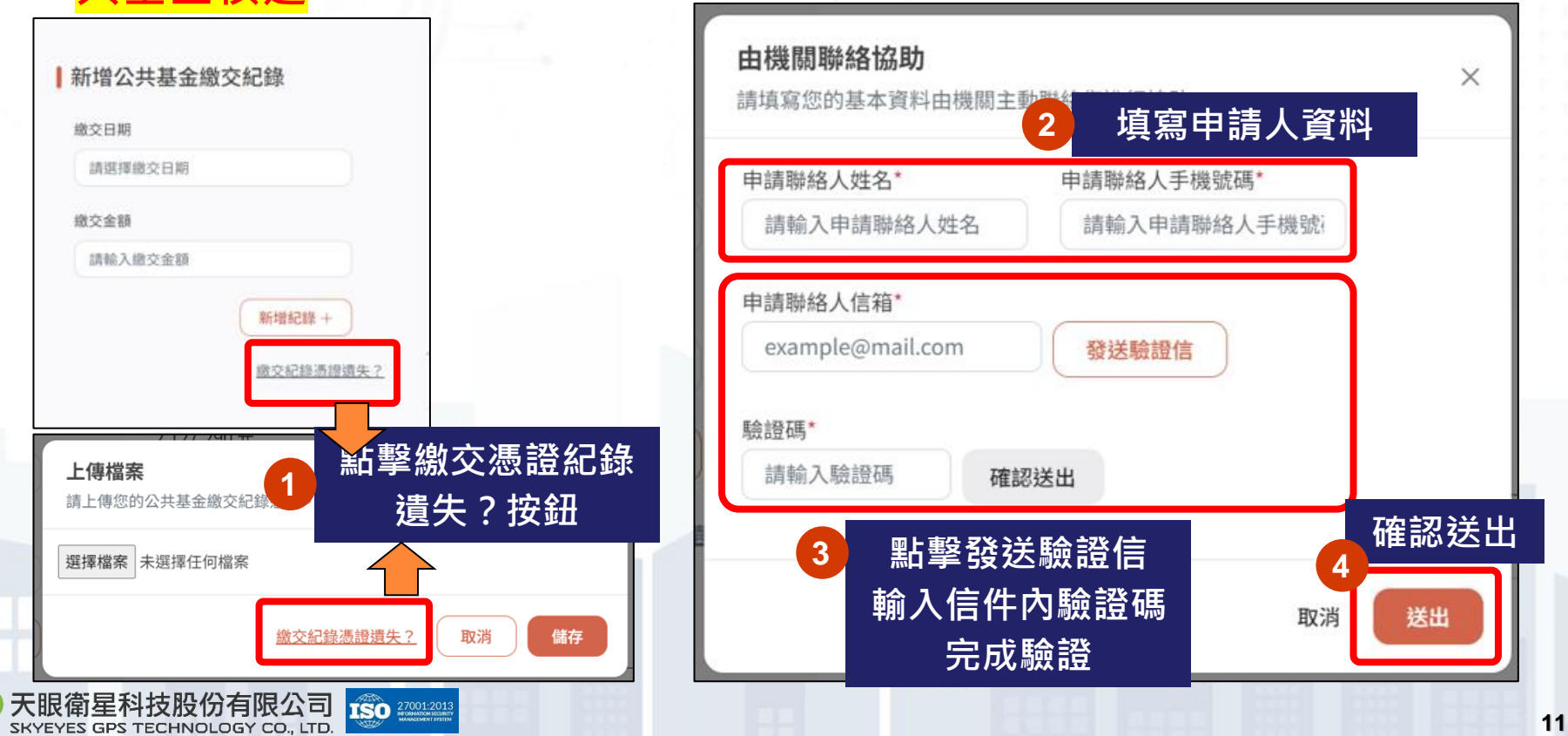

#### 確認核退金額 - 修改核退金額

(e)

若您僅打算核退部分公共基金,請點擊「申請修改核退金額」按鈕 並上傳分幢報備證明等相關檔案,再點擊「儲存」按鈕提交申請。 只開放分幢報備的情況核退部分公共基金(非此情況皆需核退全額),

需經業務單位審核,<mark>請您靜候結果後再繼續申請公共基金核退</mark>。

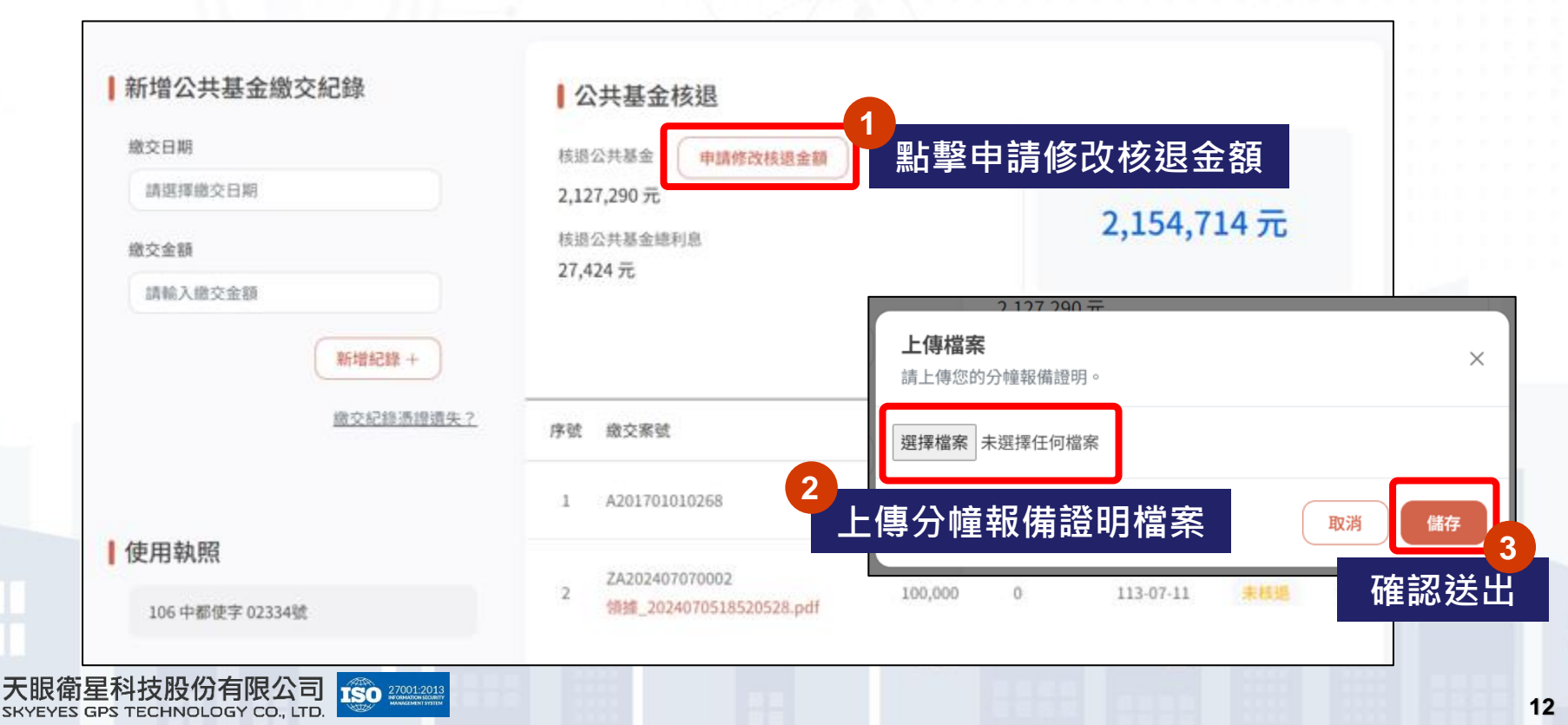

#### 填寫申請人資料

請確認您的社區基本資料,並填寫申請聯絡人姓名、手機號碼及聯絡 信箱(需完成驗證)。完成驗證後請點「下一步」進入下一個步驟。

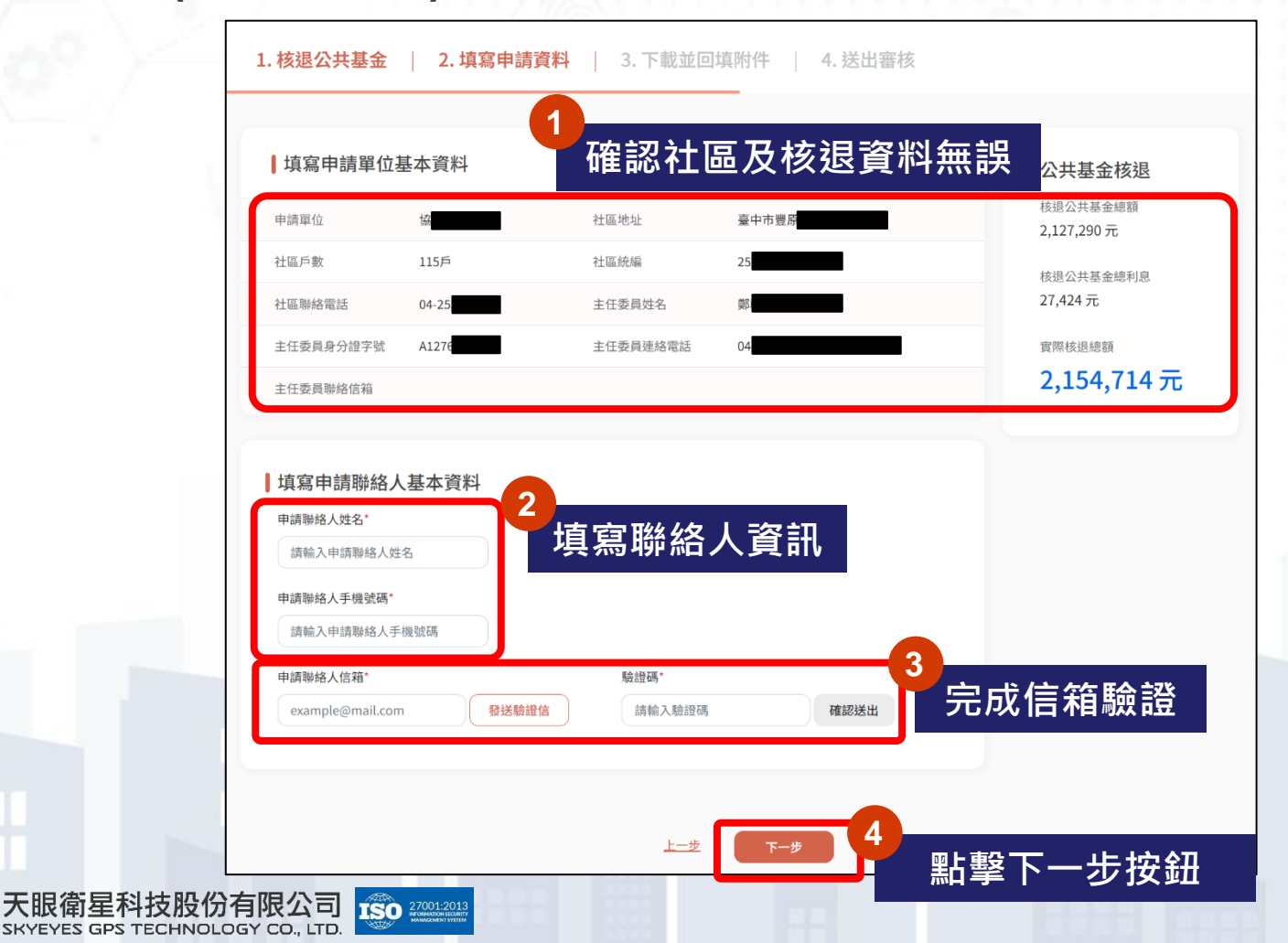

### 填寫收款帳戶/上傳附件

請填寫社區管委會的收款帳戶資料,並上傳指定附件,系統將依據申 請資料提供<u>領據</u>下載,請下載用印後拍照上傳。完成後請點「下一步」 提交核退申請。

| 帳戶戶名*                              | 帳戶銀行*                         | 帳戶號碼*                    | 古南等千合的旧书柜后3   |
|------------------------------------|-------------------------------|--------------------------|---------------|
| 請輸入帳戶戶名                            | 請選擇帳戶銀行                       | ▼ 請選擇帳戶號碼                |               |
|                                    |                               |                          |               |
| ↓上傳檢附資料檔案                          |                               |                          |               |
| * 檔案限 PDF、PNG 、 JPEG 等不す           | 可编辑檔案,個別檔案大小限制為 25 MB         | 廿田前公、约宁廿田前公司甘州屋约佐日海路六纪년* | <b>—</b> 2    |
| × (含信託塗銷證明書、委                      | 六州部ガ及兵削周政應政備加文衣 / 公尚入度<br>託書) | 大州即刀、加定大州即刀及共消周政砲兒亟待父紀球  | 上傳指定附         |
| × 申請公共基金核退聯絡人                      | 帳戶影本*                         |                          | 上傳經素 土        |
| × 其他相關證明文件                         |                               |                          | <u>上傳耀案</u> 土 |
|                                    |                               |                          |               |
|                                    |                               |                          |               |
| 下載領據並回填上傳<br>*檔案限 PDF、PNG、JPEG 等不計 | 【<br>可编輯檔案,個別檔案大小限制為 25 MB    |                          |               |
| ● 領據.PDF<br>請注意下載領據後,需蓋上示          | ▽小章。                          |                          | ॼख़॒॓         |
|                                    |                               |                          |               |
| × 領據                               |                               |                          |               |

#### 已提交申請

天眼衛星科技股份有限公司

SKYEYES GPS TECHNOLOGY CO., LTD.

ISO 27001:201 INTORMATION SECUR

點擊「下一步」後即提交申請,公共基金核退申請將提交業務單位審 核處理,約需7-14個工作天審核。申請社區可登入社區帳號,於「進 度查詢」中查詢辦理進度。

| <mark>台中樂居管家</mark><br>Talchung Nice Living Place Housekeeper<br>首頁                                                                      | ٩ |
|----------------------------------------------------------------------------------------------------|---|
| <ul> <li>審核結果</li> <li>您已確認送出公共基金核退申請,需要7-14個工作天審核,審核結果會發送信件至驗證信箱!</li> <li>案號 Z202407080001</li> <li>送出時間 113-07-08 17:49:21</li> </ul> |   |
| <b>注意事項</b><br>1. 本系統已自動發送送件成功通知信至您填寫的信箱,後續本案審核進度若有更新,皆會以信件進行通知!<br>2. 若您需要主動查詢案件進度,可至本系統 <u>查詢頁面</u> ,輸入本案案號進行查詢。                       |   |

樂居管家入口網共用修繕補助第一階段申請操作手冊

## 公共基金溢繳誤繳申請

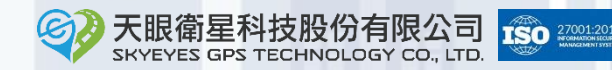

16

#### 公共基金溢繳誤繳申請

#### 申請公共基金溢繳誤繳請直接點擊「立即申辦」按鈕,不需登入即可 進入申請頁面。

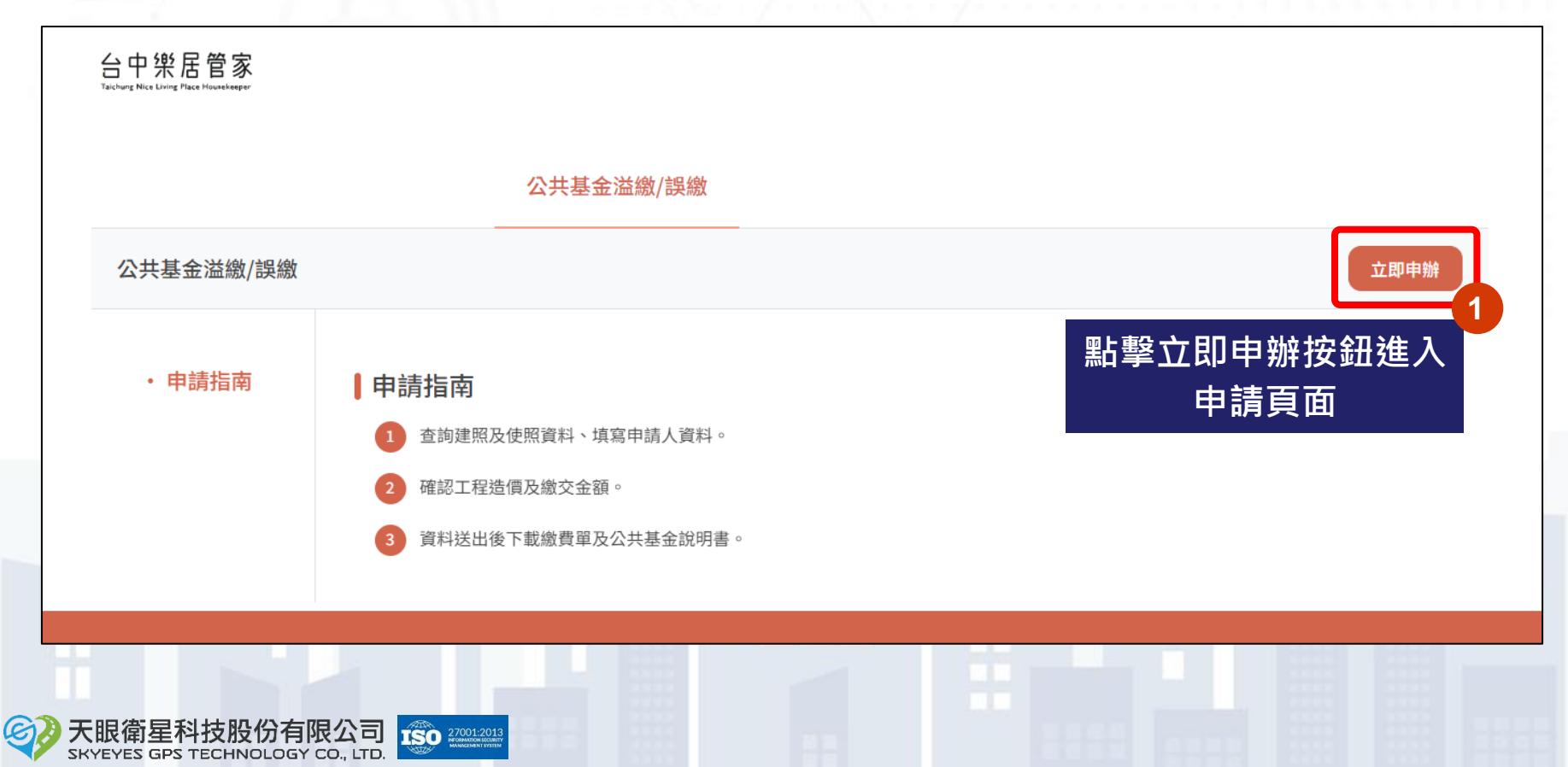

### 查詢建造執照及使用執照

- 輸入建造執照年(補齊3碼)、建造執照字軌、建造執照號碼(補齊5碼)· 若不清楚<u>建造執照子號可不輸入</u>。
- 輸入使用執照年(補齊3碼)、使用執照字軌、使用執照號碼(補齊5碼)· 若不清楚使用執照子號可不輸入。
- 點擊「查詢」按鈕,若查無該建照將顯示提示訊息。

| 查詢公寓大廈基本資 | 料 1輸入建        | 造號碼資料     | 2 建照子號      | 可不輸入        |            |
|-----------|---------------|-----------|-------------|-------------|------------|
| 建造執照*     | ; 請選擇建造執照字軌 > | 請輸入建造執照文號 | 請輸入建造執照文號子號 | ŧ.          |            |
| 使用執照*     |               | ,         |             |             | _          |
| 請選擇使用執照年份 | > 請選擇使用執照字軌   | ▶ 請輸入使用   | 執照文號 號*     | 請輸入使用執照文號子號 |            |
| 3         | 昭號碼資料         |           |             | 使昭子號        | 一4<br>可不輸力 |

#### 填寫申請單位資料

確認系統帶出的退回金額無誤,輸入申請單位退款帳戶資料,上傳起 造人帳戶影本,並點擊「下一步」按鈕。

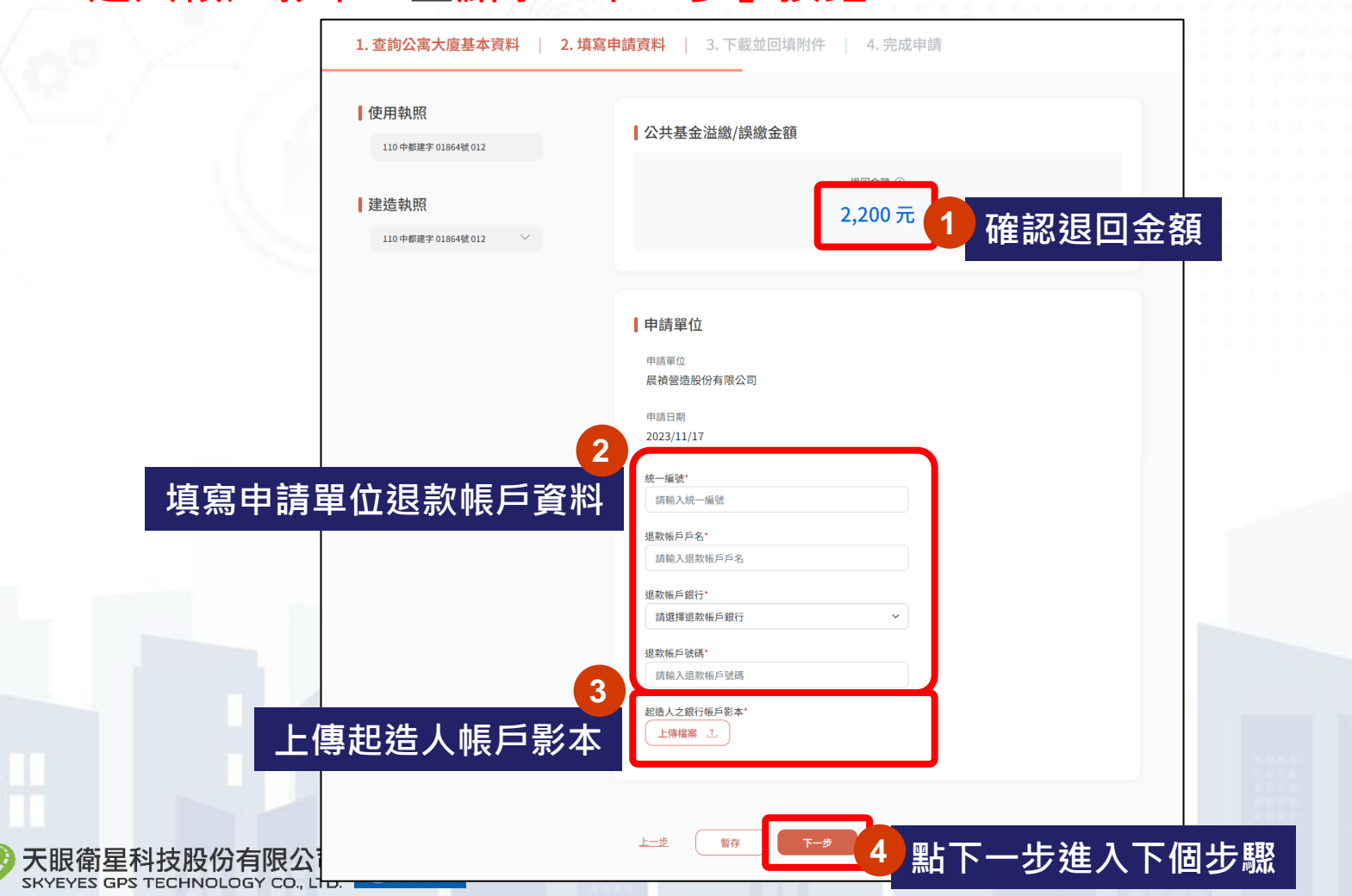

### 填寫申請單位資料

大眼(P

上傳必要上傳附件,系統將依具使用執照及建造執照資料產出溢繳/ 誤繳領據,請下載領據用印後拍照上傳,最後點擊下一步提交申請。

| ~福茶限 PDF、PNG、JPEG 専不可            | 「编辑檔案,個別檔案大小限制為 25 MB                                 |        |
|----------------------------------|-------------------------------------------------------|--------|
| 公寓大廈共用部分、約定3<br>(含信託塗銷證明書、委請     | 共用部分及其附屬設施設備點交表 / 公寓大廈共用部分、約定共用部分及其附屬設施見證移交紀錄*<br>氏書) | 上傳必要   |
| × 申請公共基金核退聯絡人(                   | 辰戶影本*                                                 | 上傳檔案 土 |
| × 其他相關證明文件                       |                                                       | 上傳檔案 ♪ |
| 下載領據並回填上傳                        | 2 下載領據                                                |        |
| * 檔案限 PDF、PNG、JPEG 等不可<br>領據.PDF | 编辑编案,個別编案大小限制為 25 MB                                  | 下載檔案 上 |
| " 請注意下載領據後,需蓋上大                  |                                                       |        |

#### 已提交申請

點擊「下一步」後即提交申請,公共基金溢繳誤繳申請將提交業務單 位審核處理,約需7-14個工作天審核。審核完畢後將以信件發送審核 結果。

台中樂居管家

1. 查詢公寓大廈基本資料

2. 填寫申請資料

3. 下載並回填附件

4. 完成申請

送出審核

您已確認送出公共基金繳交 / 溢繳申請,審核結果會發送信件至驗證信箱

案號 Z202308140002

送出時間 111-08-14 16:03:52

注意事項

若您需要主動查詢案件進度,可至本系統<u>查詢頁面</u>,輸入本案案號進行查詢。

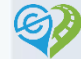

樂居管家入口網共用修繕補助第一階段申請操作手冊

# 簡報結束 敬請指教

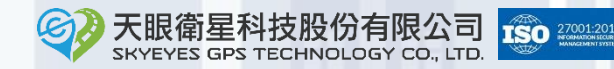